## Handbuch zur Papierausgabe für die MS910, MX910 und XM9100 Series

### Broschüre erstellen

- Einige Anwendungen werden nur von bestimmten Druckermodellen unterstützt.
- Nach dem Drucken werden die Seiten angeordnet und in der Mitte gefaltet, um eine Broschüre zu erstellen.
- Legen Sie das Blatt so ein, dass die lange Kante zur Vorderseite des Fachs zeigt.
- Damit die Größe jeder Broschürenseite der Größe des Originaldokuments entspricht, wählen Sie Ursprüngliches Seitenformat auf Broschürenseite beibehalten. Bei der Einstellung werden derzeit folgende Druckausgaben unterstützt: Statement auf Letter, Letter auf Tabloid, A5 auf A4 und A4 auf A3.
- Die Anzahl der Blätter, die der Finisher faltet, variiert je nach Papierstärke und je nach dem, ob die Ausgabe geheftet wird.

#### Hinweise:

- Bei Normalpapier, das mehr als 90 g/m<sup>2</sup> wiegt, kann der Finisher nur ein Blatt auf einmal falten.
- Der Finisher kann ein einzelnes Deckblatt falten, das zwischen 60 g/m<sup>2</sup> und 200 g/m<sup>2</sup> wiegt.
- Der Finisher kann bis zu 20 gestapelte Seiten falten, einschließlich eines Deckblatts, das zwischen 60 g/m<sup>2</sup> und 90 g/m<sup>2</sup> wiegt.
- Bei Seiten, die nicht gestapelt sind, kann der Finisher 5 Seiten pro Stapel falten. Fassen Sie alle Stapel zusammen, um eine Broschüre zu erstellen.

### Erstellen einer Broschüre über das Bedienfeld

1 Wechseln Sie auf dem Startbildschirm zu:

Kopieren > Erweiterte Optionen > Broschüre erstellen > Einseitig auf Broschüre oder Zweiseitig auf Broschüre > Deckblatt-Setup

2 Wählen Sie eine Option für das Broschüren-Deckblatt aus, und

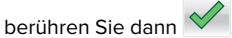

3 Berühren Sie Kopieren.

## Erstellen einer Broschüre über den Computer

#### Für Windows-Benutzer

- 1 Klicken Sie in einem geöffnetem Dokument auf Datei > Drucken.
- 2 Klicken Sie auf Eigenschaften, Voreinstellungen, Optionen oder Einrichtung.
- 3 Klicken Sie aufBroschüre > Einstellungen bearbeiten.
- **4** Wählen Sie eine oder mehrere Broschüreneinstellungen aus, und wenden Sie die Änderungen anschließend an.
- **5** Klicken Sie auf **Papier/Papierausgabe**, und wählen Sie dann eine Einstellung zum Falten.
- **6** Wenden Sie die Änderungen an, und senden Sie den Druckauftrag.

#### Für Macintosh-Benutzer

1 Klicken Sie in einem geöffnetem Dokument auf Datei > Drucken.

Klicken Sie bei Bedarf auf **Details anzeigen** oder auf das Dreieck, um weitere Optionen einzublenden.

- 2 Klicken Sie auf Layout > Druckerfunktionen.
- **3** Wählen Sie unter "Eigenschaften" die Broschüreneigenschaften aus.
- 4 Wählen Sie eine oder mehrere Broschüreneinstellungen aus.
- 5 Wählen Sie unter "Eigenschaften" Papierausgabe aus.
- **6** Wählen Sie eine Falteinstellung aus, und senden Sie anschließend den Druckauftrag.

## Erstellen einer doppelt oder dreifach gefalteten Seite

#### Hinweise:

- Einige Anwendungen werden nur von bestimmten Druckermodellen unterstützt.
- Beim einseitigen Druck befindet sich der Inhalt auf der Innenseite des Papiers.
- Der Finisher kann dreifach gefaltete Seiten für die Formate Letter und A4 erstellen.
- Der Finisher kann Papier falten, das zwischen 60 g/m<sup>2</sup> und 90 g/m<sup>2</sup> wiegt.
- Legen Sie das Blatt so ein, dass die lange Kante zur Vorderseite des Fachs zeigt.

# Erstellen einer doppelt oder dreifach gefalteten Seite über das Bedienfeld

1 Wechseln Sie auf dem Startbildschirm zu:

Kopieren > Erweiterte Optionen > Falten

2 Wählen Sie Doppelt gefaltet oder Dreifach gefaltet, und

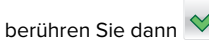

3 Berühren Sie Kopieren.

# Erstellen einer doppelt oder dreifach gefalteten Seite über den Computer

#### Für Windows-Benutzer

- 1 Klicken Sie in einem geöffnetem Dokument auf Datei > Drucken.
- 2 Wählen Sie den Drucker aus, und klicken Sie dann auf Eigenschaften > Papier/Papierausgabe.
- **3** Wählen Sie eine Falteinstellung aus, und klicken Sie dann auf **OK**.
- 4 Senden Sie den Druckauftrag.

#### Für Macintosh-Benutzer

1 Klicken Sie in einem geöffnetem Dokument auf **Datei** > **Drucken**.

Klicken Sie bei Bedarf auf **Details anzeigen** oder auf das Dreieck, um weitere Optionen einzublenden.

- 2 Klicken Sie auf Layout > Druckerfunktionen.
- 3 Wählen Sie unter "Eigenschaften" Papierausgabe aus.
- **4** Wählen Sie eine Falteinstellung aus, und senden Sie anschließend den Druckauftrag.

## Heften und Lochen

#### Hinweise:

- Drucken von 2500-Blatt- oder 3000-Blatt-Fächern aus.
- Legen Sie beim Drucken von einem 500-Blatt-Fach aus Papier der Formate Letter und A4 mit der kurzen Kante zur Vorderseite des Fachs ein.

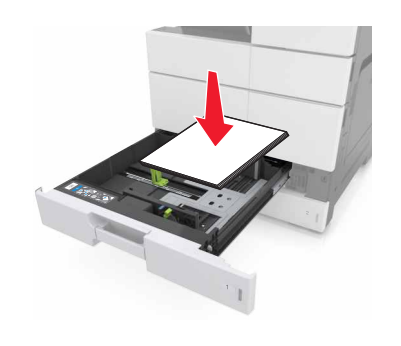